**Gigaset SL360HS setup** 

# Supplement to Gigaset User Guide

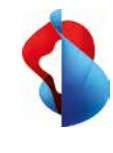

## Additional Information

#### Phonebook

The Gigaset SL360HS gives you the option to save contacts under «Base Directory» or «Handset Directory». It's easy to switch to the other phonebook: Menu > Phonebook > Base Directory/Handset Directory

> OK

The Handset Directory is saved locally and is only on this handset

#### With inOne home (Internet-Box)

The Base Directory is saved in the central Internet-Box phonebook. All the Swisscom HD-Phones you use at home can access the central phonebook. Transfer your smartphone contacts easily to the Base Directory. The «Swisscom Home App» lets you transfer your smartphone contacts to the central Internet-Box phonebook at the touch of a button. You can edit the contacts in the central phonebook (Base Directory) easily in the Internet-Box web portal at http://internetbox

You can find additional information at www.swisscom.ch/internetbox-phonebook

Before replacing the Internet-Box or a reset save the settings at: Internet-Box plus/standard: http://internetbox > Settings > Save configurations nternet-Box light

http://internetbox > Advanced > Save current configuration

#### With inOne SME office (Centro Business 2.0)

The **central subscriber directory** for your company is available automatically under Base Directory. You can maintain these contacts in the Customer Center at

www.swisscom.ch/login > Business Telephony > My Telephone Numbers The call list is automatically matched with the Customer Center.

### Conformity

## CE

Gigaset Communications GmbH confirms that the Gigaset SL360HS radio terminal system meets the 2014/53/EU guidelines. The conformity declaration is available on the following

website: www.swisscom.ch/hdphones-help

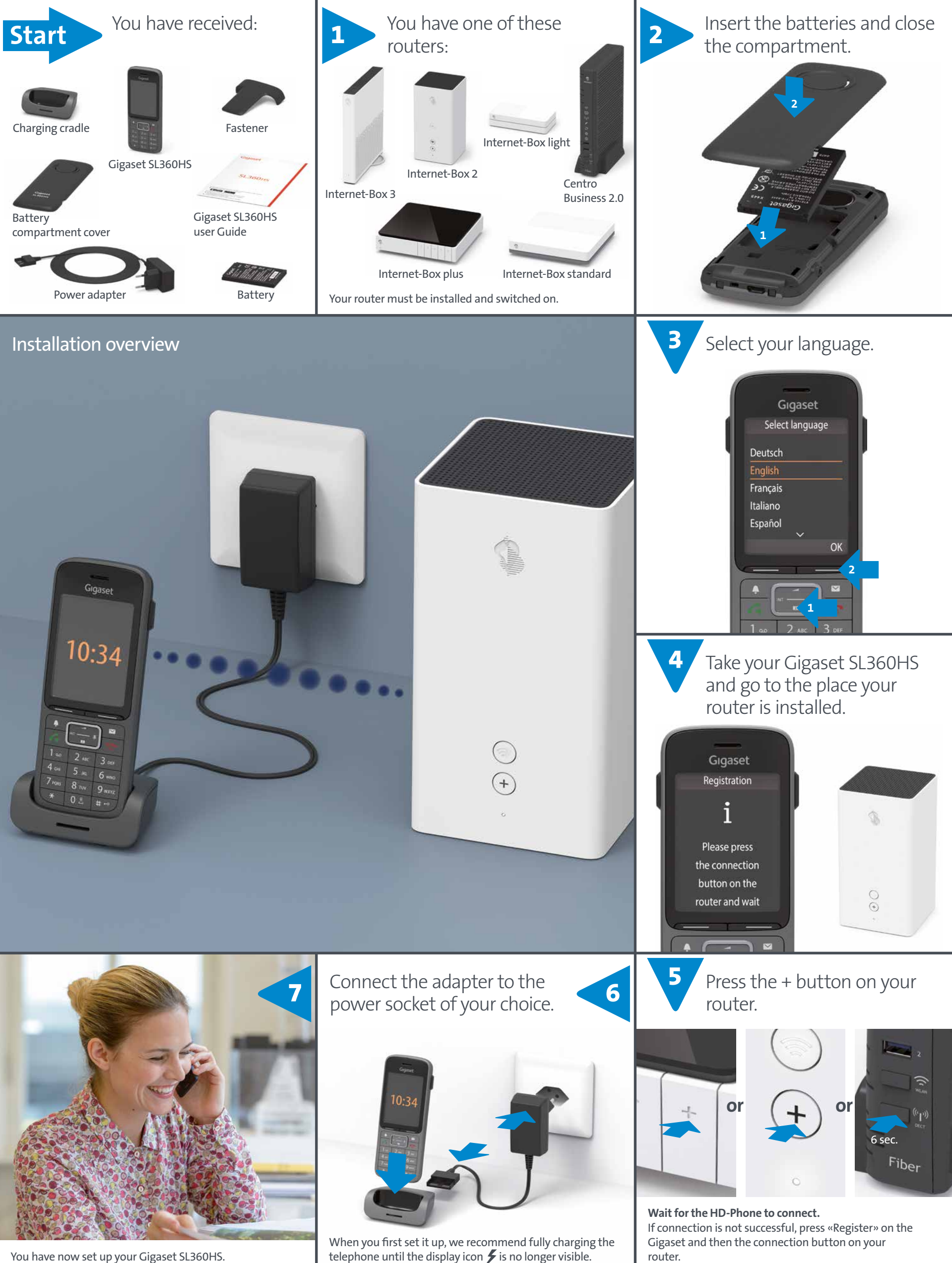

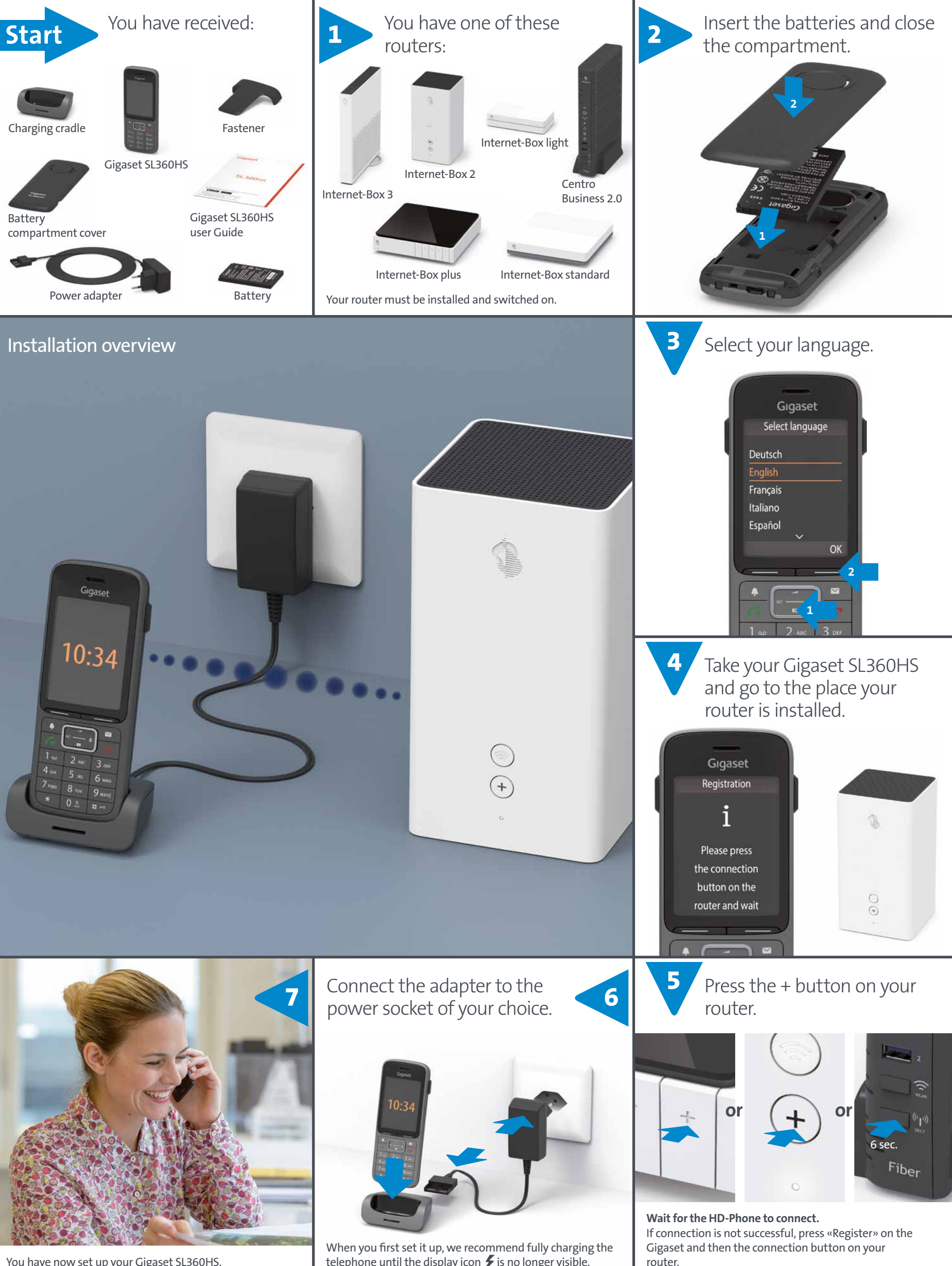

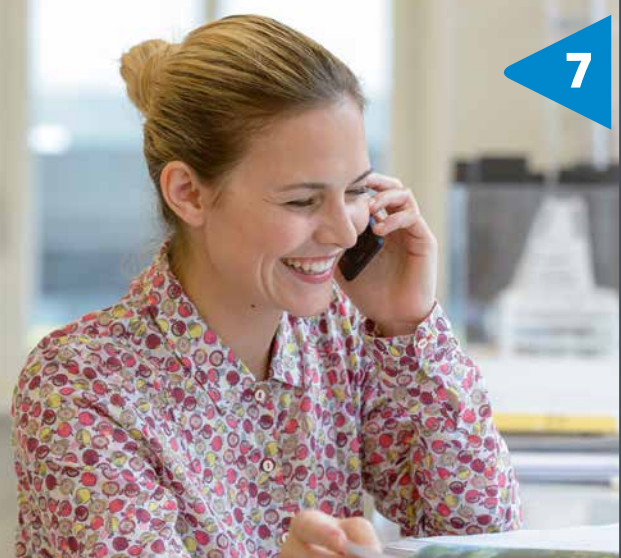

You have now set up your Gigaset SL360HS.

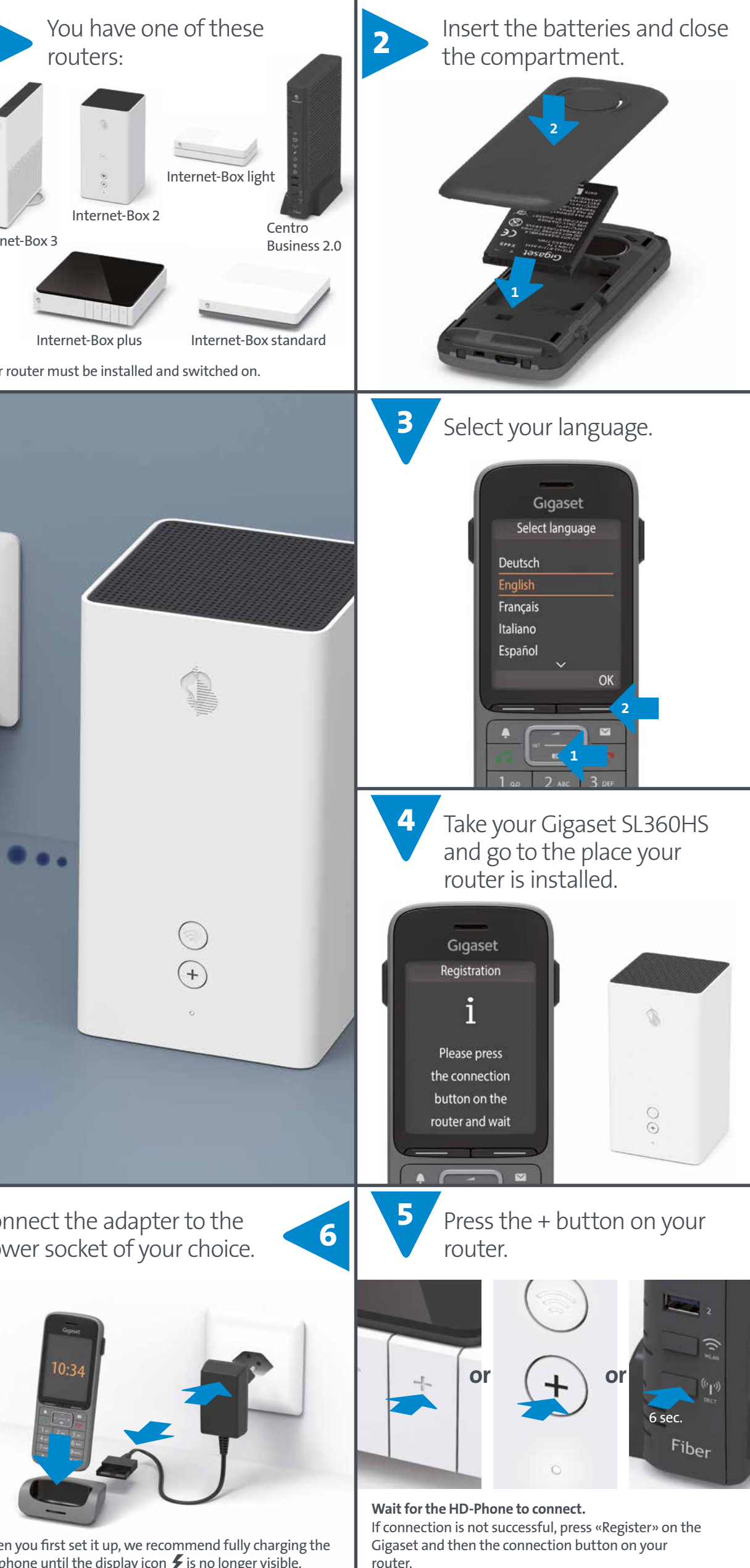